# **Transition Guide**

### How to Cancel Giving with WeShare

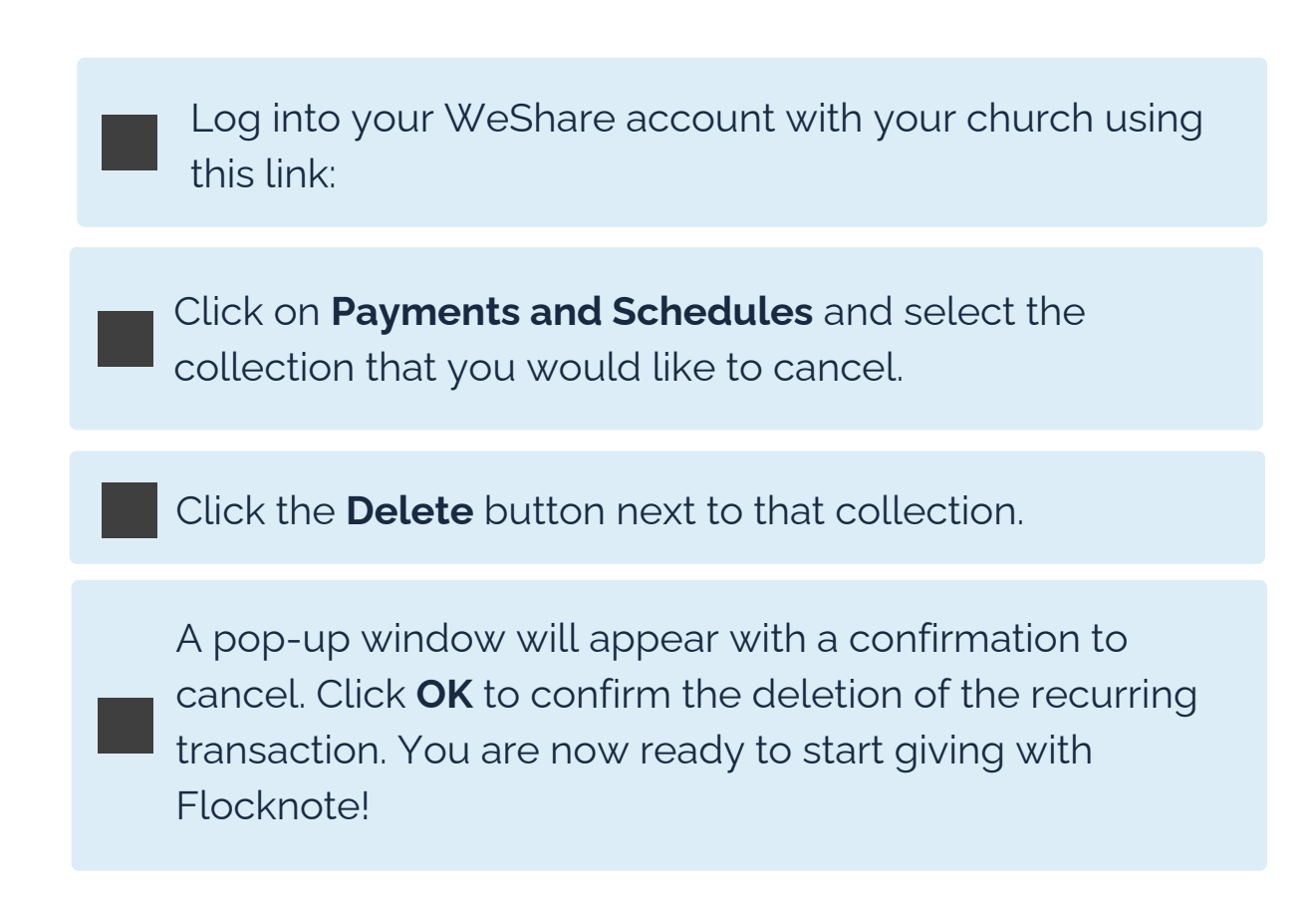

### Almost there!

Let's get you rollin' for Giving with Flocknote!

## **Transition Guide**

#### How to set up recurring giving with

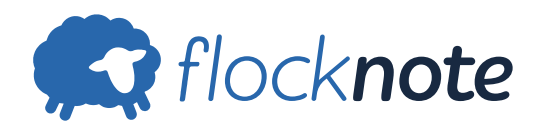

Visit your Church's online giving page using this link:

Select the fund you'd like to make a payment to.

Click the **Make Recurring** checkbox to create a recurring gift.

Adjust your recurring schedule and time frame.

From there, fill out your contact information and/or log into Flocknote. *You don't have to log in to give!* 

Finally, add your payment method (ACH or Credit Card) and click **Donate Securely**.

### You did it!

You are all set and good to go with Flocknote

Questions? Reach out to us at *help@flocknote.com*.